## Step 1. Check if OneDrive is installed and running.

o On PC: In the taskbar in the bottom-right corner, look for the cloud icon (click the upwards facing arrow to display all icons)

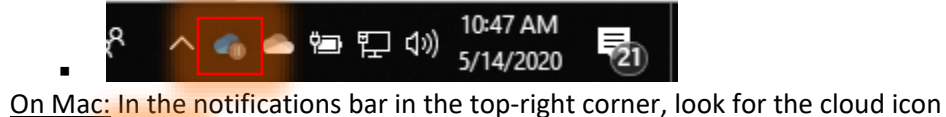

- 🝊 🛜 🔽 🖅 Thu 10:48 AM Marcus Mayo 🔍 🖃
- If OneDrive is already installed and running, skip to Step 4. 0

## Step 2. Open OneDrive

0

- o If you are using Microsoft Office, you should already have OneDrive installed.
- o <u>On PC:</u> click the Cortana-search bar and type in OneDrive. Click the OneDrive App icon

| - An oppo bodinento web more            |         |
|-----------------------------------------|---------|
| Best match                              |         |
| OneDrive App                            |         |
| Search the web                          |         |
|                                         |         |
| Folders                                 |         |
| SomeDrive - Harvard University > C Open |         |
| OneDrive > G Run as administrator       |         |
| Documents (3+) Deen file location       |         |
| Settings (2) Pin to Start               |         |
| -🛱 Pin to taskbar                       |         |
| i Uninstall                             |         |
| R.                                      |         |
| @                                       |         |
|                                         |         |
|                                         |         |
| - Consectrive                           |         |
| 💶 O 🛤 🚾 💽 💁 🍓 🕐 🛅 🤤 🧔 🥼 🗉               | Ps Z Lr |

• On Mac: click the Launchpad icon then "OneDrive". Alternatively, press Cmd+Space and search for "OneDrive"

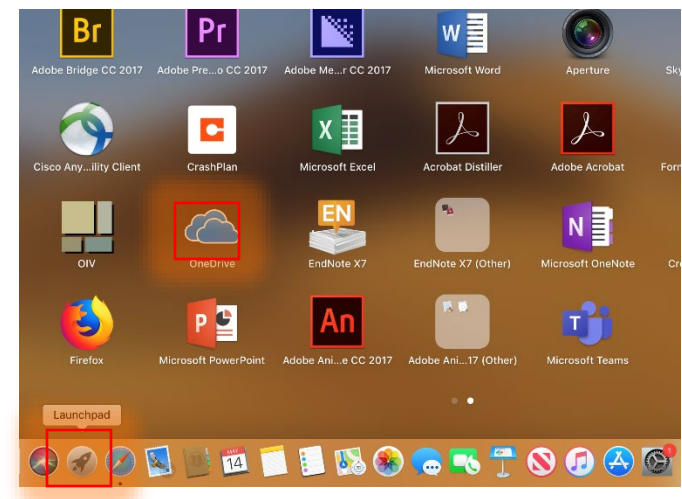

HAA - How to sync a SharePoint folder with your computer

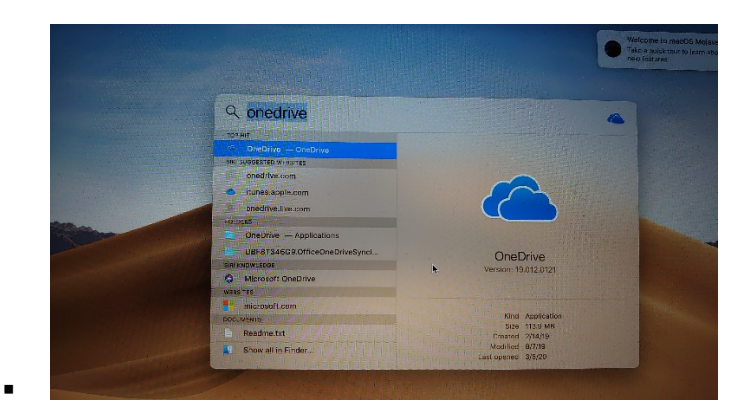

## - Step 3: Follow the prompts on screen to set up OneDrive.

• Enter your Harvard email address, and you will be redirected to sign in with your Harvard Key.

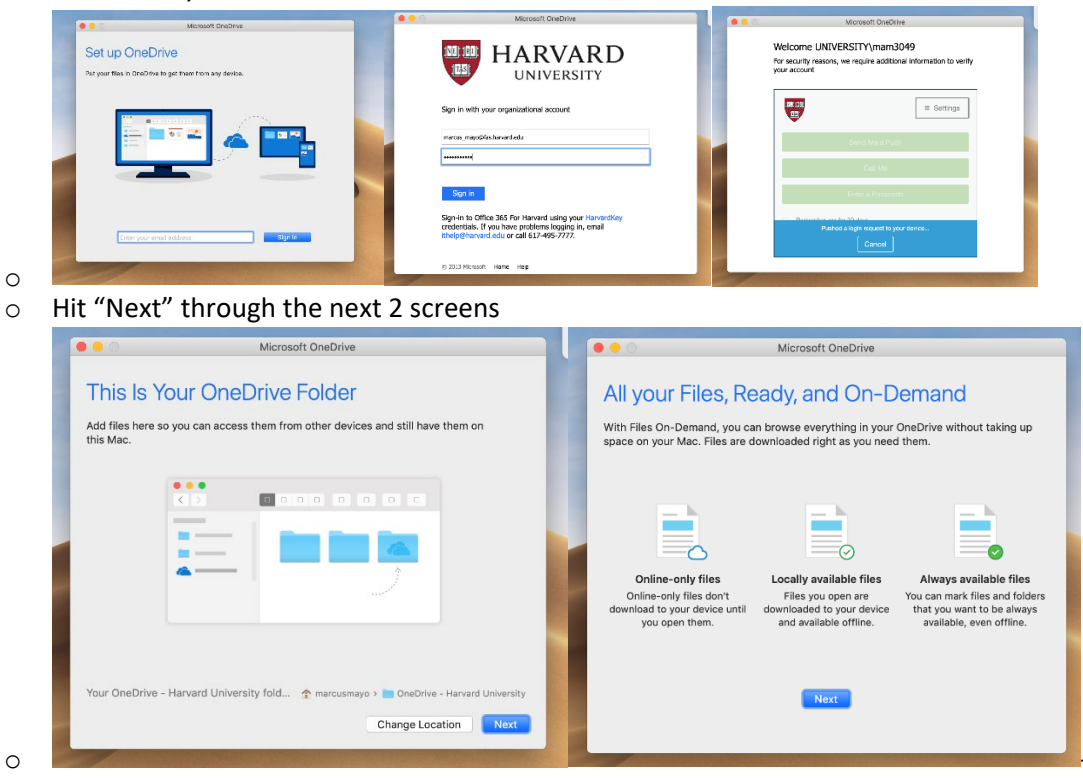

HAA - How to sync a SharePoint folder with your computer

- Step 4. Sync SharePoint folder with your computer.
  - In your browser, go to the <u>HAA Faculty SharePoint</u> (sign in with your Harvard Key)
    - (https://hu.sharepoint.com/sites/HAA Faculty Course Planning)
      - iii hu.sharep 0 0 0 + SharePoint ସ 0 @ ? MM To view the information on this page, you need to verify your identity. Click to provide additional credentials. 🔅 Not following FAS-HAA-Faculty R 19 members Private group + New 🗸 🔞 Page details ρ Search this site Published 5/14/2020 / Edit Home News Quick links Conversations + Add Learn about a team site Teams Keep your team updated with news on your team site Document: Learn how to add a page From the site home page you'll be able to quickly... Notebook Add News Pages Documents See all Site contents = All Documents ~ 0 Recycle bin Activity □ Name ∨ Edit **o**there Ceneral The new HAA\_Faculty\_Course\_Planning Welcome to the HAA\_Faculty\_Course\_Planning group. Use the group to share ideas, files, Get the mobile app
  - In the left-hand margin, click "Documents", then click "Sync"

| $\langle \rangle$            |                            | A hu.sharepoint.com               | Ċ                          |                               |                                 |
|------------------------------|----------------------------|-----------------------------------|----------------------------|-------------------------------|---------------------------------|
| III III HARVARD              | SharePoint                 |                                   |                            | ¢ 0                           | ©? M                            |
| HF FAS-HA<br>Private group   | A-Faculty                  | _                                 |                            |                               | ☆ Not following<br>유 19 members |
| Search                       | + New 🗸 👎 Upload 🗸 🥒 Quict | k edit 📿 Sync 🖷 Export to Excel 🕤 | ✤ PowerApps ∨ ···          | $\equiv$ All Documents $\vee$ | V 0 2                           |
| Home<br>Conversations        | Documents                  |                                   |                            |                               |                                 |
| Teams                        | $\square$ Name $\vee$      | Modified $\smallsetminus$         | Modified By $\checkmark$ + | Add column $\smallsetminus$   |                                 |
| Shared with us               | General                    | Tuesday at 3:53 PM                | Mayo, Marcus               |                               |                                 |
| Notebook                     |                            |                                   |                            |                               |                                 |
| Pages                        |                            |                                   |                            |                               |                                 |
| Site contents                |                            |                                   |                            |                               |                                 |
| Recycle bin                  |                            |                                   |                            |                               |                                 |
| Edit                         |                            |                                   |                            |                               |                                 |
| Return to classic SharePoint |                            |                                   |                            |                               |                                 |

• Your browser will then request to open OneDrive. Click "Open" or "Allow"

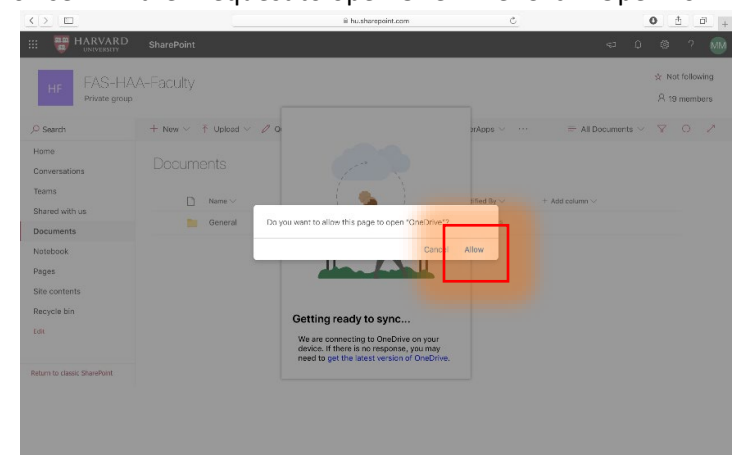

- Step 5. This SharePoint folder is now accessible in your File Explorer.
  - <u>Mac:</u>

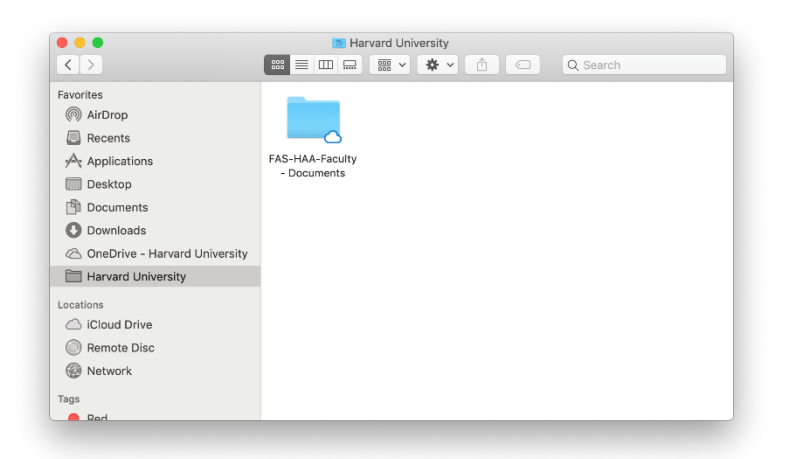

o <u>Windows:</u>

\_

| File Home Share View                           |                                 |            |            |                                              |                   |
|------------------------------------------------|---------------------------------|------------|------------|----------------------------------------------|-------------------|
| An to Quick Copy Paste Copy path               | Move Copy to * Delete Rename    | New item • | Properties | Elect all<br>Select none<br>Invert selection |                   |
| Clipboard                                      | Organize                        | New        | Open       | Select                                       |                   |
| ← → × ↑ 🖡 → Harvard University                 | > FAS-HAA-Faculty - Documents > |            |            | ~ Ö                                          | Search FAS-HAA-Fa |
| Sharepoint Project ^ Name                      | ^                               |            | Status     | Date modified                                | Type              |
| syncing sharepoint folder                      |                                 |            | 00000      | Site to be a second                          | 0.00              |
| Training Sharepoint rolde                      | eneral                          |            | 0          | 5/14/2020 12:16 PM                           | Filefolde         |
| > 📜 HAA IT - Test 1<br>> 📜 HAA Staff - General |                                 |            |            |                                              |                   |
| 🖌 🌰 OneDrive - Harvard Univer                  |                                 |            |            |                                              |                   |
| > 📕 Apps                                       |                                 |            |            |                                              |                   |
| > 📜 Creative Cloud Files                       |                                 |            |            |                                              |                   |
| > Desktop                                      |                                 |            |            |                                              |                   |
| > Documents                                    |                                 |            |            |                                              |                   |
| > E LIGHTROOM TEST SET                         |                                 |            |            |                                              |                   |
| > E Pictures                                   |                                 |            |            |                                              |                   |
|                                                |                                 |            |            |                                              |                   |
| OneDrive - Personal                            |                                 |            |            |                                              |                   |